## CHG В SECTION CHARGING SYSTEM С

А

D

Е

## CONTENTS

| PRECAUTION2                                                                                                    |
|----------------------------------------------------------------------------------------------------|
| <b>PRECAUTIONS</b> 2         Supplemental Restraint System (SRS) "AIR BAG"       2         and "SEAT BELT PRE-TENSIONER"       2         Precaution Necessary for Steering Wheel Rotation After Battery Disconnect       2         Precaution for Power Generation Variable Voltage       2         Control System       2 |
| PREPARATION4                                                                                                    |
| PREPARATION       4         Special Service Tool       4         Commercial Service Tool       4                                                                                                    |
| BASIC INSPECTION5                                                                                                    |
| DIAGNOSIS AND REPAIR WORKFLOW5<br>Work Flow                                                                                                    |
| FUNCTION DIAGNOSIS6                                                                                                    |
| CHARGING SYSTEM                                                                                                    |
| POWER GENERATION VOLTAGE VARI-         ABLE CONTROL SYSTEM       7         System Diagram       7         System Description       7         Component Description       7                                                                                                    |
| COMPONENT DIAGNOSIS8                                                                                                    |
| CHARGING SYSTEM PRELIMINARY IN-<br>SPECTION8                                                                                                    |

| Inspection Procedure8                                                                                                    | F  |
|----------------------------------------------------------------------------------------------------|----|
| POWER GENERATION VOLTAGE VARI-         ABLE CONTROL SYSTEM OPERATION IN-         SPECTION       9         Inspection Procedure       9 | G  |
| B TERMINAL CIRCUIT11<br>Description                                                                                                    | Η  |
| L TERMINAL CIRCUIT                                                                                                    | 1  |
| S TERMINAL CIRCUIT13<br>Description                                                                                                    | K  |
| CHARGING SYSTEM14<br>Wiring Diagram14                                                                                                  | L  |
| SYMPTOM DIAGNOSIS19                                                                                                    |    |
| CHARGING SYSTEM19<br>Symptom Table                                                                                                    | CH |
| ON-VEHICLE REPAIR20                                                                                                    |    |
| GENERATOR20<br>Removal and Installation20                                                                                              | Ν  |
| SERVICE DATA AND SPECIFICATIONS (SDS)22                                                                                                | 0  |
| SERVICE DATA AND SPECIFICATIONS (SDS)                                                                                                  | Ρ  |
|                                                                                                    |    |

< PRECAUTION >

## PRECAUTION PRECAUTIONS

#### Supplemental Restraint System (SRS) "AIR BAG" and "SEAT BELT PRE-TENSION-ER"

The Supplemental Restraint System such as "AIR BAG" and "SEAT BELT PRE-TENSIONER", used along with a front seat belt, helps to reduce the risk or severity of injury to the driver and front passenger for certain types of collision. This system includes seat belt switch inputs and dual stage front air bag modules. The SRS system uses the seat belt switches to determine the front air bag deployment, and may only deploy one front air bag, depending on the severity of a collision and whether the front occupants are belted or unbelted. Information necessary to service the system safely is included in the SR and SB section of this Service Manual.

#### WARNING:

- To avoid rendering the SRS inoperative, which could increase the risk of personal injury or death in the event of a collision which would result in air bag inflation, all maintenance must be performed by an authorized NISSAN/INFINITI dealer.
- Improper maintenance, including incorrect removal and installation of the SRS, can lead to personal injury caused by unintentional activation of the system. For removal of Spiral Cable and Air Bag Module, see the SR section.
- Do not use electrical test equipment on any circuit related to the SRS unless instructed to in this Service Manual. SRS wiring harnesses can be identified by yellow and/or orange harnesses or harness connectors.

Precaution Necessary for Steering Wheel Rotation After Battery Disconnect

INFOID:000000004448908

#### NOTE:

- This Procedure is applied only to models with Intelligent Key system and NATS (NISSAN ANTI-THEFT SYS-TEM).
- Remove and install all control units after disconnecting both battery cables with the ignition knob in the "LOCK" position.
- Always use CONSULT-III to perform self-diagnosis as a part of each function inspection after finishing work. If DTC is detected, perform trouble diagnosis according to self-diagnostic results.

For models equipped with the Intelligent Key system and NATS, an electrically controlled steering lock mechanism is adopted on the key cylinder.

For this reason, if the battery is disconnected or if the battery is discharged, the steering wheel will lock and steering wheel rotation will become impossible.

If steering wheel rotation is required when battery power is interrupted, follow the procedure below before starting the repair operation.

#### OPERATION PROCEDURE

1. Connect both battery cables. **NOTE:** 

Supply power using jumper cables if battery is discharged.

- 2. Use the Intelligent Key or mechanical key to turn the ignition switch to the "ACC" position. At this time, the steering lock will be released.
- 3. Disconnect both battery cables. The steering lock will remain released and the steering wheel can be rotated.
- 4. Perform the necessary repair operation.
- 5. When the repair work is completed, return the ignition switch to the "LOCK" position before connecting the battery cables. (At this time, the steering lock mechanism will engage.)
- 6. Perform a self-diagnosis check of all control units using CONSULT-III.

Precaution for Power Generation Variable Voltage Control System

INFOID:000000003939672

#### CAUTION:

For this model, the battery current sensor that is installed to the negative battery cable measures the charging/discharging current of the battery and performs various engine controls. If an electrical com-

## CHG-2

## PRECAUTIONS

#### < PRECAUTION >

ponent is connected directly to the negative battery terminal, the current flowing through that component will not be measured by the battery current sensor. This condition may cause a malfunction of the engine control system and battery discharge may occur. Do not connect an electrical component or ground wire directly to the battery terminal.

> C D F G H

А

В

CHG

J

Κ

L

0

## < PREPARATION > PREPARATION PREPARATION

## Special Service Tool

INFOID:000000003939673

| Tool number<br>(Kent-Moore No.)<br>Tool name                        |             | Description                                                                                                    |
|---------------------------------------------------------------------|-------------|----------------------------------------------------------------------------------------------------|
| —<br>(—) Model GR-8<br>Multitasking Battery Diagnostic Sta-<br>tion | AWIIA1239ZZ | Tests batteries, starting and charging sys-<br>tems.<br>For operating instructions, refer to diagnostic<br>station instruction manual. |

## **Commercial Service Tool**

INFOID:000000003939674

| Tool name  |           | Description                      |
|------------|-----------|----------------------------------|
| Power tool |           | Loosening bolts, nuts and screws |
|            | PIIB1407E |                                  |

< BASIC INSPECTION >

## BASIC INSPECTION DIAGNOSIS AND REPAIR WORKFLOW

### Work Flow

INFOID:00000003939675 B

А

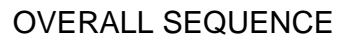

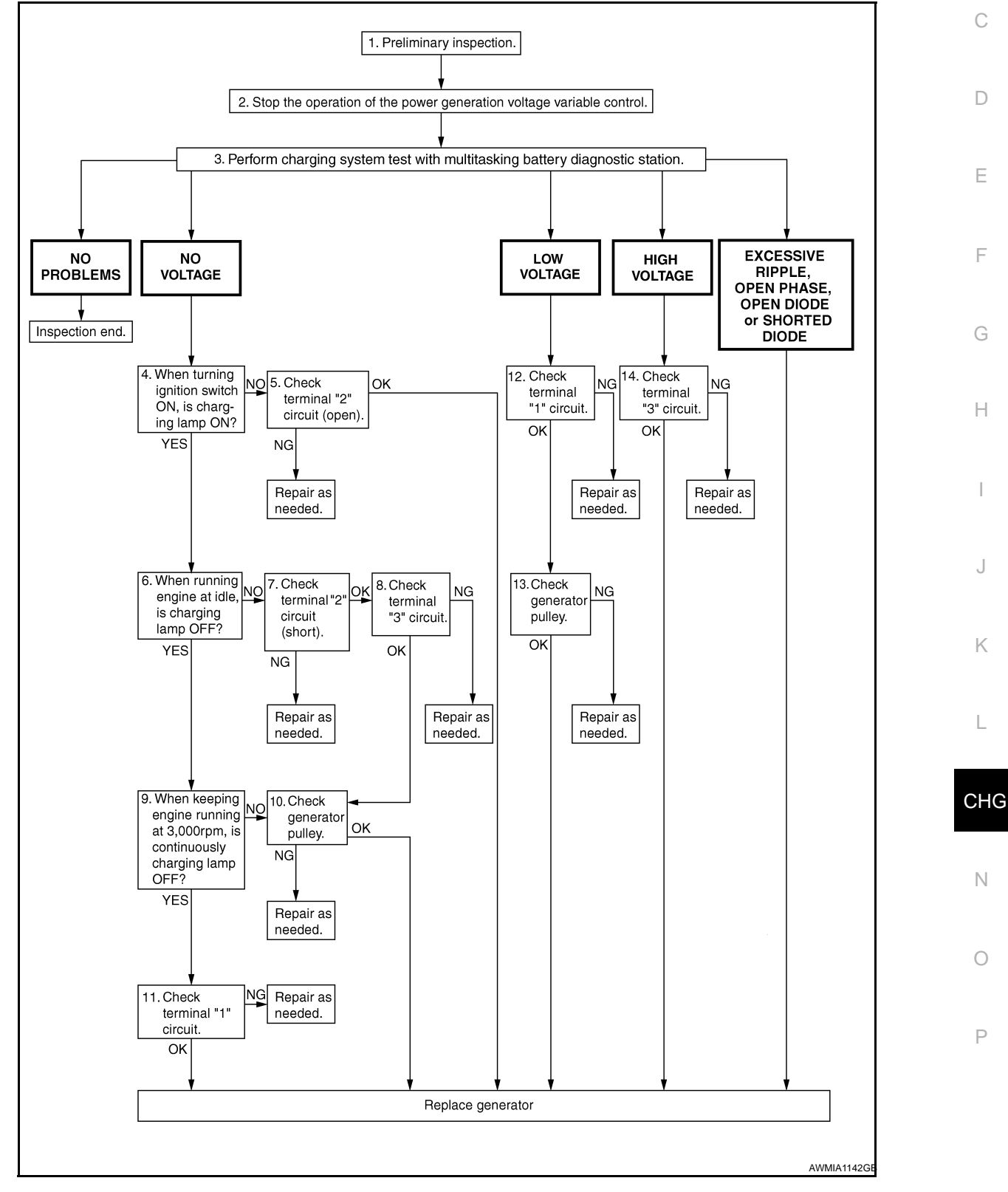

#### < FUNCTION DIAGNOSIS >

## FUNCTION DIAGNOSIS CHARGING SYSTEM

## System Diagram

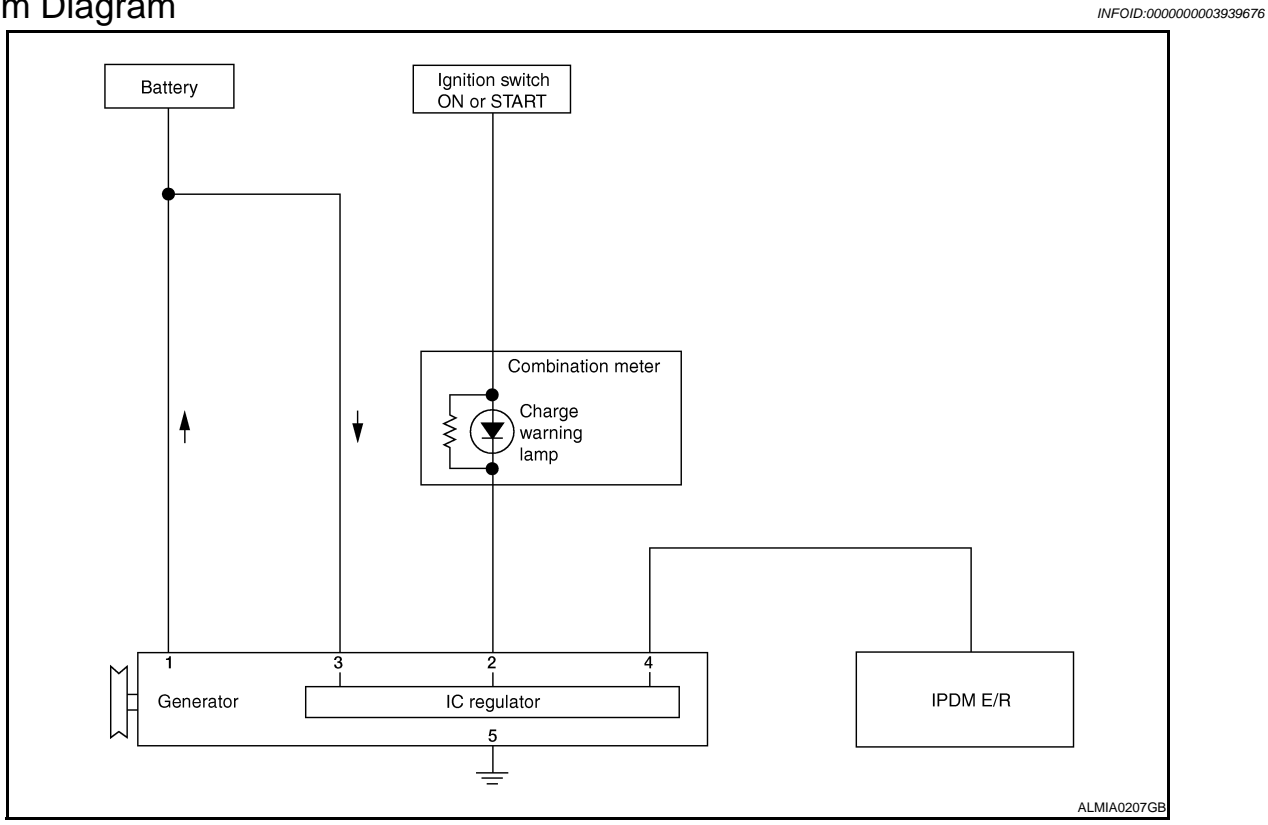

## System Description

INFOID:000000003939677

The generator provides DC voltage to operate the vehicle's electrical system and to keep the battery charged. The voltage output is controlled by the IC regulator.

## **Component Description**

INFOID:000000003939678

| Component part                          |              | Description                                                                                                    |
|-----------------------------------------|--------------|----------------------------------------------------------------------------------------------------|
|                                         | Terminal "1" | Refer to CHG-11, "Description".                                                                                                    |
|                                         | Terminal "2" | Refer to CHG-13, "Description".                                                                                                    |
| Generator                               | Terminal "3" | Refer to CHG-12, "Description".                                                                                                    |
|                                         | Terminal "4" | Used for the power generation voltage variable control system.<br>Refer to <u>CHG-7, "System Description"</u> .                                                                                                    |
| Combination meter (Charge warning lamp) |              | <ul> <li>The IC regulator warning function activates to illuminate the charge warning lamp if any of the following symptoms occur while generator is operating:</li> <li>Excessive voltage is produced.</li> <li>No voltage is produced.</li> </ul> |
| IPDM E/R                                |              | Used for the power generation voltage variable control system.<br>Refer to <u>CHG-7, "System Description"</u> .                                                                                                    |

## **POWER GENERATION VOLTAGE VARIABLE CONTROL SYSTEM**

## POWER GENERATION VOLTAGE VARIABLE CONTROL SYSTEM

System Diagram

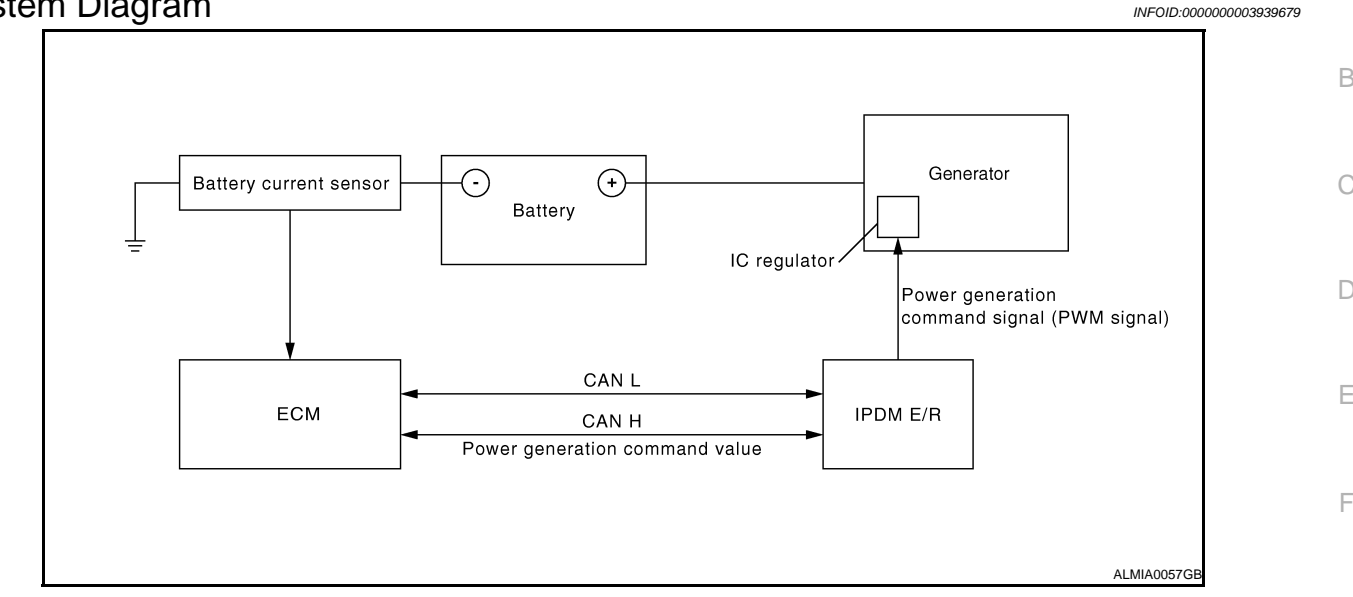

## System Description

INFOID:000000003939680

INFOID:00000003939681

А

Power generation variable voltage control system has been adopted. By varying the voltage to the generator, H engine load due to power generation of the generator is reduced and fuel consumption is decreased. **NOTE:** 

When any malfunction is detected in the power generation variable voltage control system, power generation is performed according to the characteristic of the IC regulator in the generator.

## **Component Description**

Component part Description The battery current sensor is installed on the battery cable at the Κ negative terminal. The battery current sensor detects the charg-Battery current sensor ing/discharging current of the battery and sends a voltage signal to the ECM according to the current value detected. L The battery current sensor detects the charging/discharging current of the battery. The ECM judges the battery condition based on this signal. The ECM judges whether to request more output via the power CHG generation voltage variable control according to the battery condi-ECM tion. When performing the power generation voltage variable control, the ECM calculates the target power generation voltage according Ν to the battery condition and sends the calculated value as the power generation command value to the IPDM E/R. The IPDM E/R converts the received power generation command IPDM E/R value into a pulse width modulated (PWM) command signal and sends it to the IC regulator. The IC regulator controls the power generation voltage by the tar-Ρ get power generation voltage based on the received PWM command signal. Generator (IC regulator) When there is no PWM command signal, the generator performs the normal power generation according to the characteristic of the IC regulator.

CHG-7

## CHARGING SYSTEM PRELIMINARY INSPECTION

< COMPONENT DIAGNOSIS >

## COMPONENT DIAGNOSIS CHARGING SYSTEM PRELIMINARY INSPECTION

Inspection Procedure

INFOID:000000003939682

### **1.**CHECK BATTERY TERMINALS CONNECTION

Check if battery terminals are clean and tight.

Is the inspection result normal?

#### YES >> GO TO 2

NO >> Repair battery terminals connection.

### 2.CHECK FUSE

Check for blown fuse and fusible link.

| Unit              | Power source (Power supply terminals) | Fuse or Fusible Link  |
|-------------------|---------------------------------------|-----------------------|
| Concrator         | Battery (terminal 3)                  |                       |
| Generator         | Battery (terminal 1)                  | Fusible Link <b>A</b> |
| Combination meter | Ignition switch ON (terminal 2)       | Fuse 14               |

Is the inspection result normal?

YES >> GO TO 3

NO >> Be sure to eliminate cause of malfunction before installing new fuse or fusible link.

### 3.CHECK GENERATOR GROUND TERMINAL CONNECTION

Verify connector E209 terminal 5 (generator ground harness) is clean and tight.

Is the inspection result normal?

YES >> GO TO 4

NO >> Repair connection.

**4.**CHECK DRIVE BELT TENSION

Check drive belt tension. Refer to <u>EM-13, "Checking Drive Belts"</u> (VQ40DE) or <u>EM-155, "Checking Drive</u> <u>Belts"</u> (VK56DE).

Is the inspection result normal?

- YES >> Inspection End.
- NO >> Repair as needed.

# POWER GENERATION VOLTAGE VARIABLE CONTROL SYSTEM OPERATION INSPECTION

| < COMPONENT DIAGNOSIS >                                                                                                    |     |
|----------------------------------------------------------------------------------------------------|-----|
| POWER GENERATION VOLTAGE VARIABLE CONTROL SYSTEM OPER-                                                                                                    | ٨   |
| ATION INSPECTION                                                                                                    | A   |
| Inspection Procedure                                                                                                    | В   |
| CAUTION:<br>When performing this inspection, always use a charged battery that has completed the battery inspec-<br>tion. (When the charging rate of the battery is low, the response speed of the voltage change will<br>become slow. This can cause an incorrect inspection.)<br>1.CHECK ECM (CONSULT-III)                                              | С   |
| Perform ECM self-diagnosis with CONSULT-III. Refer to <u>EC-73, "CONSULT-III Function (ENGINE)"</u><br>(VQ40DE) or <u>EC-546, "CONSULT-III Function (ENGINE)"</u> (VK56DE).<br><u>Is the inspection result normal?</u><br>YES >> GO TO 2<br>NO >> Check applicable parts, and repair or replace corresponding parts.                                      | D   |
| 2. CHECK OPERATION OF POWER GENERATION VOLTAGE VARIABLE CONTROL SYSTEM                                                                                                    | _   |
| <ol> <li>Connect CONSULT-III and start the engine.</li> <li>The selector lever is in "P" or "N" position and all of the electric loads and A/C, etc. are turned OFF.</li> <li>Select "ALTERNATOR DUTY" in "Active Test" of "ENGINE", and then check the value of "BATTERY VOLT" monitor when DUTY value of "ALTERNATOR DUTY" is set to 40.0 %.</li> </ol> | F   |
| "BATTERY VOLT"<br>2 seconds after setting the : 12 - 13.6 V<br>DUTY value of "ALTERNA-<br>TOR DUTY" to 40.0 %                                                                                                    | H   |
| <ol> <li>Check the value of "BATTERY VOLT" monitor when DUTY value of "ALTERNATOR DUTY" is set to<br/>80.0%.</li> </ol>                                                                                                    | J   |
| "BATTERY VOLT"                                                                                                    |     |
| 20 seconds after setting: +0.5 V or more againstthe DUTY value of "ALTER-the value of "BATTERYNATOR DUTY" to 80.0 %VOLT" monitor whenDUTY value is 40.0 %                                                                                                    | K   |
| Is the inspection result normal?<br>YES >> Inspection End.<br>NO >> GO TO 3                                                                                                    | L   |
| 3.CHECK IPDM E/R (CONSULT-III)                                                                                                    | CHG |
| Perform IPDM E/R self-diagnosis with CONSULT-III. Refer to <u>PCS-14</u> , <u>"CONSULT - III Function (IPDM E/R)"</u> .<br><u>Is the inspection result normal?</u><br>YES >> GO TO 4<br>NO >> Check applicable parts, and repair or replace corresponding parts.                                                                                          | Ν   |
| 4. CHECK HARNESS BETWEEN GENERATOR AND IPDM E/R                                                                                                    | 0   |
|                                                                                                    |     |

# POWER GENERATION VOLTAGE VARIABLE CONTROL SYSTEM OPERATION INSPECTION

< COMPONENT DIAGNOSIS >

- 1. Turn ignition switch OFF.
- 2. Disconnect generator connector E205 and IPDM E/R connector E122.
- Check continuity between generator harness connector E205 (A) terminal 4 and IPDM E/R harness connector E122 (B) terminal 37.

| А         |          | В         |          | Continuity |
|-----------|----------|-----------|----------|------------|
| Connector | Terminal | Connector | Terminal | Continuity |
| E205      | 4        | E122      | 37       | Yes        |

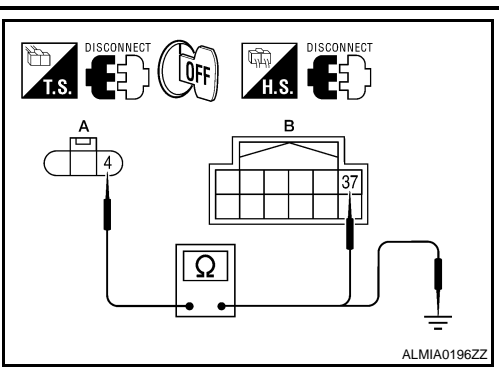

 Check continuity between generator harness connector E122 (A) terminal 4 and ground.

| A         |          |        |            |
|-----------|----------|--------|------------|
| Connector | Terminal |        | Continuity |
| E205 4    |          | Ground | No         |

Is the inspection result normal?

YES >> Replace IPDM E/R. Refer to PCS-33, "Removal and Installation of IPDM E/R".

NO >> Repair harness or connector between IPDM E/R and generator.

## **B TERMINAL CIRCUIT**

#### < COMPONENT DIAGNOSIS > **B TERMINAL CIRCUIT** А Description INFOID:00000003939684 The terminal "1" (B) circuit supplies power to charge the battery and operate the vehicles electrical system. В **Diagnosis** Procedure INFOID:000000003939685 **1.**CHECK TERMINAL "1" CONNECTION 1. Turn ignition switch OFF. Verify terminal "1" is clean and tight. 2. D Is the inspection result normal? YES >> GO TO 2 NO >> Repair terminal "1" connection. Confirm repair by performing complete Starting/Charging system Е test. Refer to diagnostic station instruction manual. 2.CHECK TERMINAL "1" CIRCUIT Check voltage between generator connector E206 terminal 1 and F ground. **E** (+) (-) Voltage $\begin{bmatrix} 1 \\ \bigcirc \end{bmatrix}$ Terminal Connector E206 1 Ground Battery voltage Н Is the inspection result normal? YES >> GO TO 3. >> Check harness for open between generator and fusible NO ALMIA0197Z link. **3.**CHECK TERMINAL "1" CONNECTION (VOLTAGE DROP TEST) 1. Start engine, then engine running at idle and warm. 2. Check voltage between battery positive terminal and generator connector E206 terminal 1. Κ (+) (-) Voltage Connector Terminal E206 1 Battery positive terminal Less than 0.2V BAT Is the inspection result normal? >> Terminal "1" circuit is normal. Refer to CHG-5, "Work YES CHG ALMIA0198Z Flow". NO >> Check harness between battery and generator for high resistance.

Ν

0

#### < COMPONENT DIAGNOSIS >

## L TERMINAL CIRCUIT

## Description

INFOID:000000003939686

The terminal "2" (L) circuit controls the charge warning lamp. The charge warning lamp illuminates when the ignition switch is set to ON or START. When the generator is providing sufficient voltage with the engine running, the charge warning lamp will go off. If the charge warning lamp illuminates with the engine running, a malfunction is indicated.

### Diagnosis Procedure

INFOID:000000003939687

#### **1.**CHECK CHARGE WARNING LAMP CIRCUIT CONNECTION

Verify generator connector E205 terminal 2 is clean and tight.

Is the inspection result normal?

YES >> GO TO 2

NO >> Repair the connection. Confirm repair by performing complete Starting/Charging system test. Refer to diagnostic station instruction manual.

2. CHECK CHARGE WARNING LAMP CIRCUIT

- 1. Disconnect generator connector E205.
- 2. Apply ground to generator harness connector E205 terminal 2 with the ignition switch in the ON position.

#### Charge lamp should illuminate

#### Is the inspection result normal?

- YES >> Check generator function. Refer to CHG-5, "Work Flow".
- NO >> GO TO 3

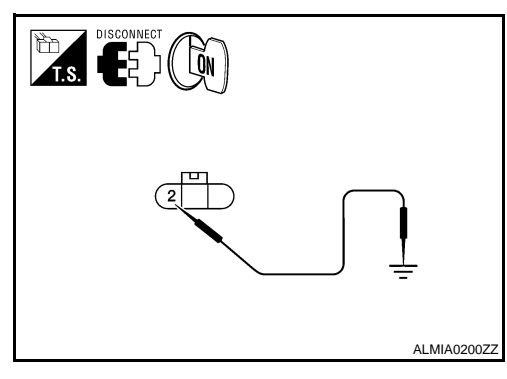

## **3.**CHECK HARNESS CONTINUITY

- 1. Turn ignition switch OFF.
- 2. Disconnect the generator connector E205 and combination meter connector M23.
- 3. Check continuity between generator harness connector E205 terminal 2 and combination meter harness connector M24 terminal 2.

| Terminal  |          | Terminal           |   | Continuity |
|-----------|----------|--------------------|---|------------|
| Connector | Terminal | Connector Terminal |   | Continuity |
| E205      | 2        | M24                | 2 | Yes        |

4. Check continuity between generator harness connector E205 terminal 2 and ground.

| Terminal  |          | _ | Continuity |
|-----------|----------|---|------------|
| Connector | Terminal | * | Continuity |
| E205      | E205 2   |   | No         |

Is the inspection result normal?

- YES >> Replace the combination meter. Refer to <u>MWI-94, "Removal and Installation"</u>.
- NO >> Repair the harness or connector.

## **S TERMINAL CIRCUIT**

#### < COMPONENT DIAGNOSIS >

## S TERMINAL CIRCUIT

## Description

The output voltage of the generator is controlled by the IC regulator at terminal "3" (S) detecting the input voltage. Terminal "3" circuit detects the battery voltage to adjust the generator output voltage with the IC regulator.

#### **Diagnosis Procedure**

## 1. CHECK VOLTAGE REGULATOR CIRCUIT CONNECTION

Check to see if connector E205 terminal 3 is clean and tight.

Is the inspection result normal?

- YES >> GO TO 2
- NO >> Repair terminal connection. Confirm repair by performing complete Starting/Charging system test. Refer to diagnostic station instruction manual.

## 2. CHECK VOLTAGE REGULATOR CIRCUIT

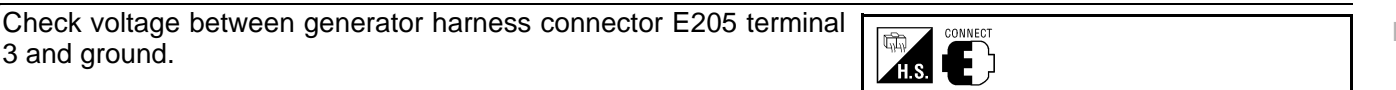

#### 3 - ground

#### **Battery voltage**

Is the inspection result normal?

YES >> Refer to CHG-5, "Work Flow".

NO >> Check harness for open between generator and fuse.

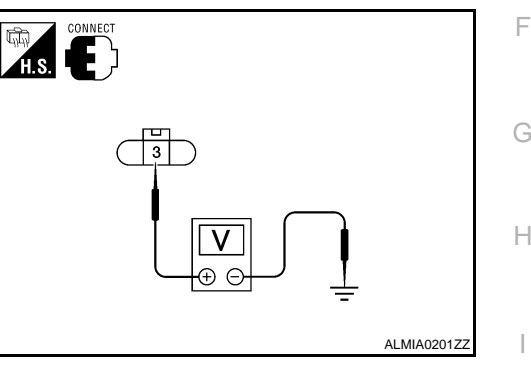

CHG

Κ

L

С

Ρ

А

С

D

Е

INFOID:000000003939688

INFOID:000000003939689

## Wiring Diagram

INFOID:000000003939690

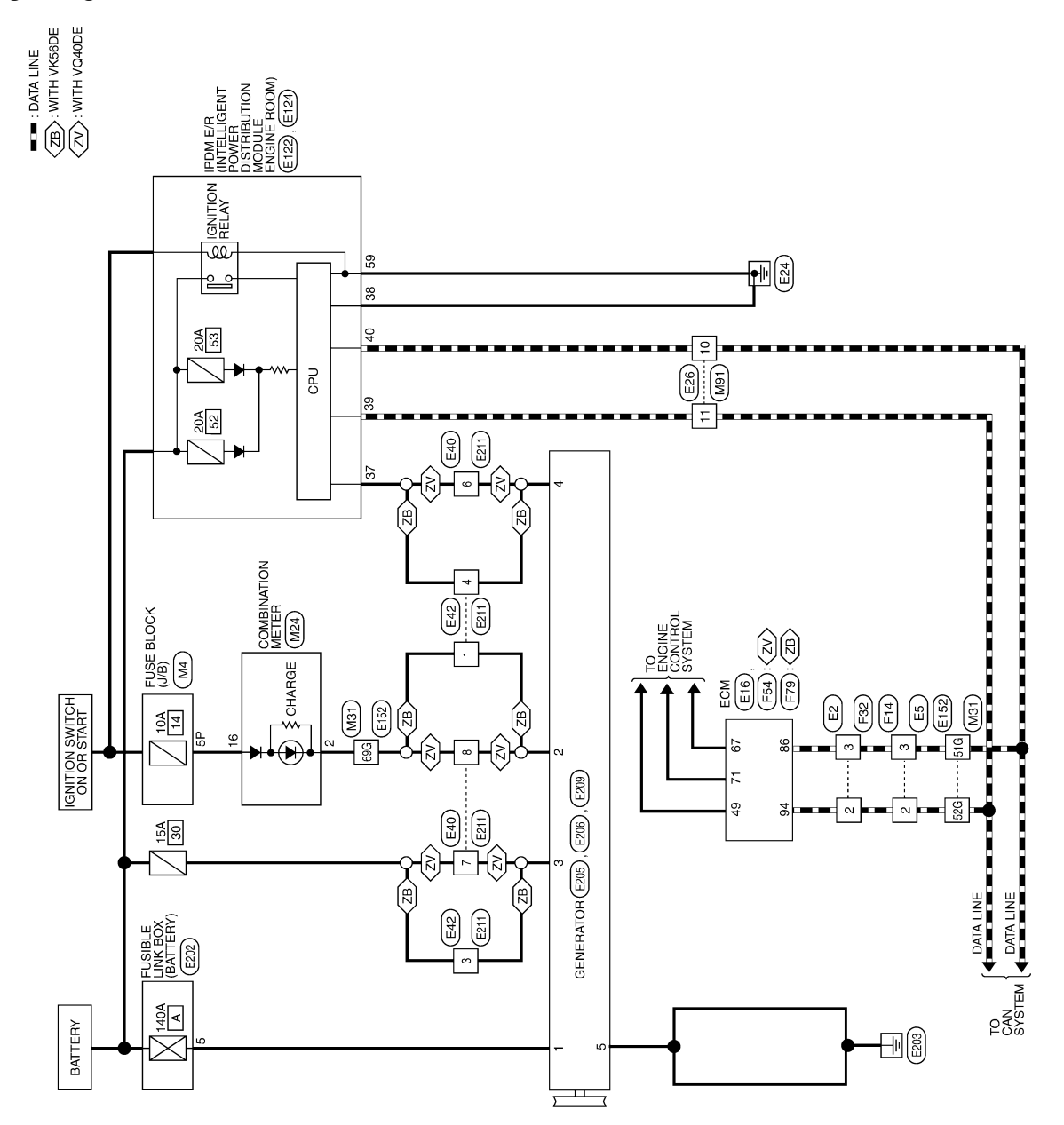

CHARGING SYSTEM

ABMWA0006GI

#### < COMPONENT DIAGNOSIS >

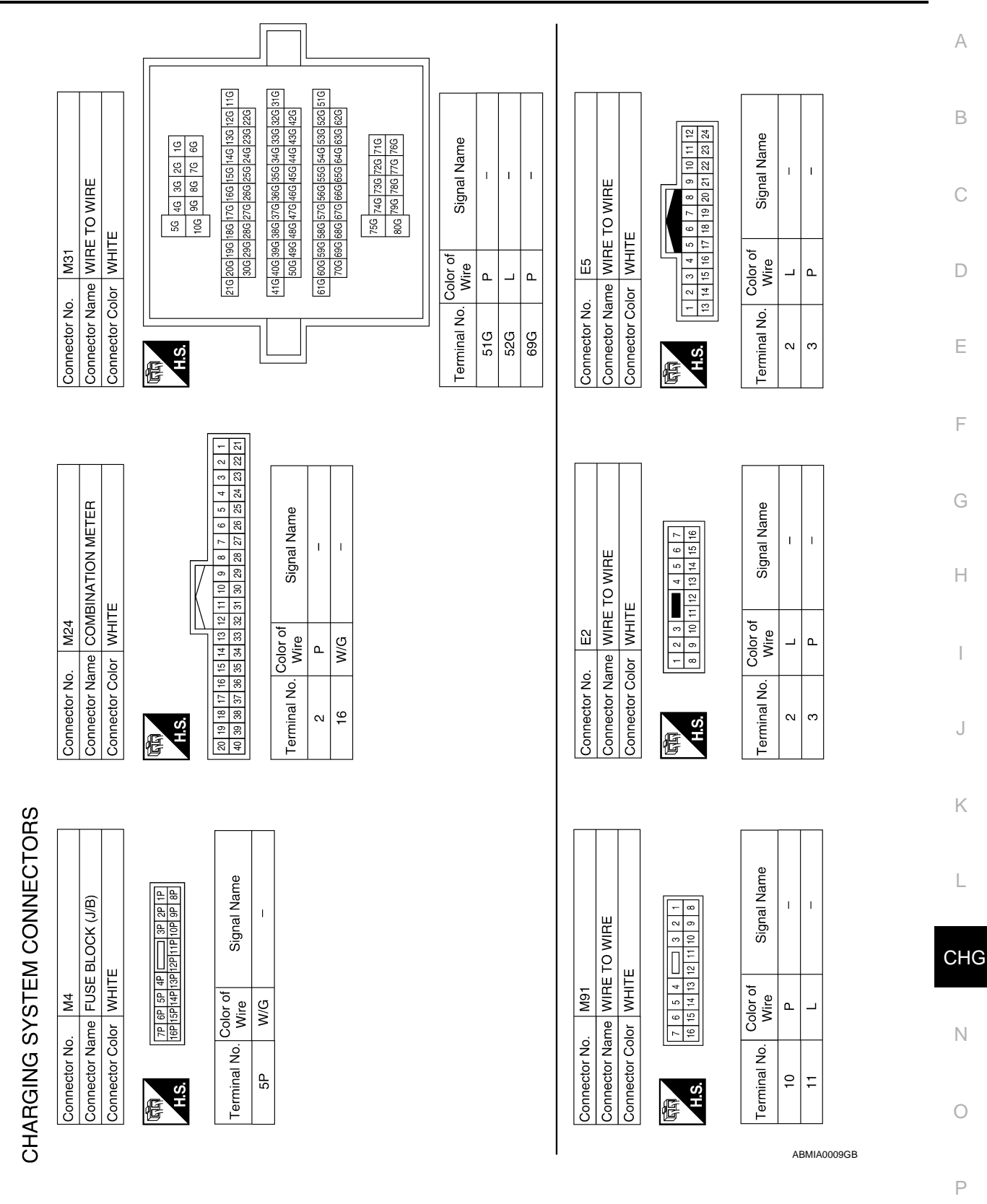

#### < COMPONENT DIAGNOSIS >

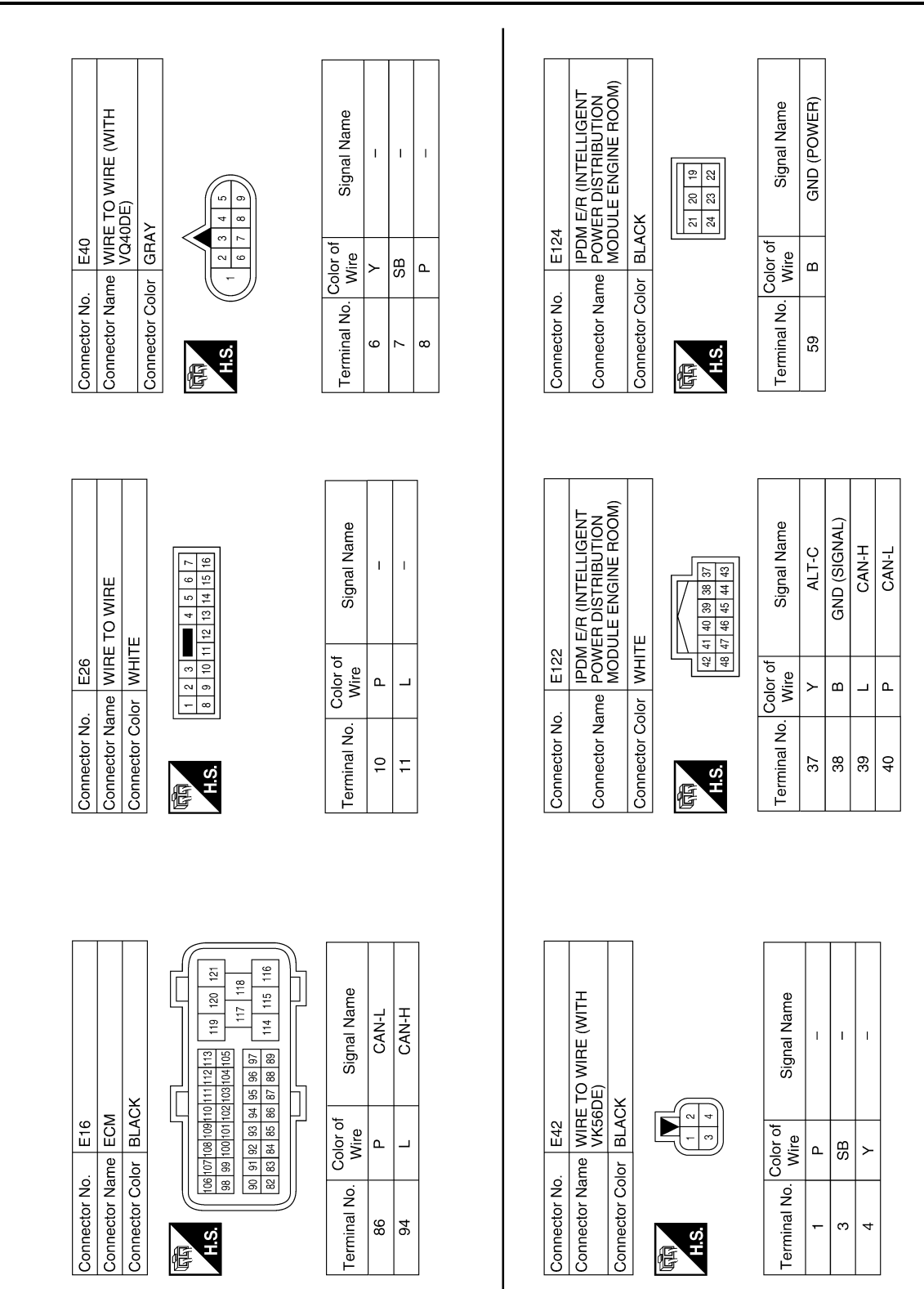

ABMIA0010GB

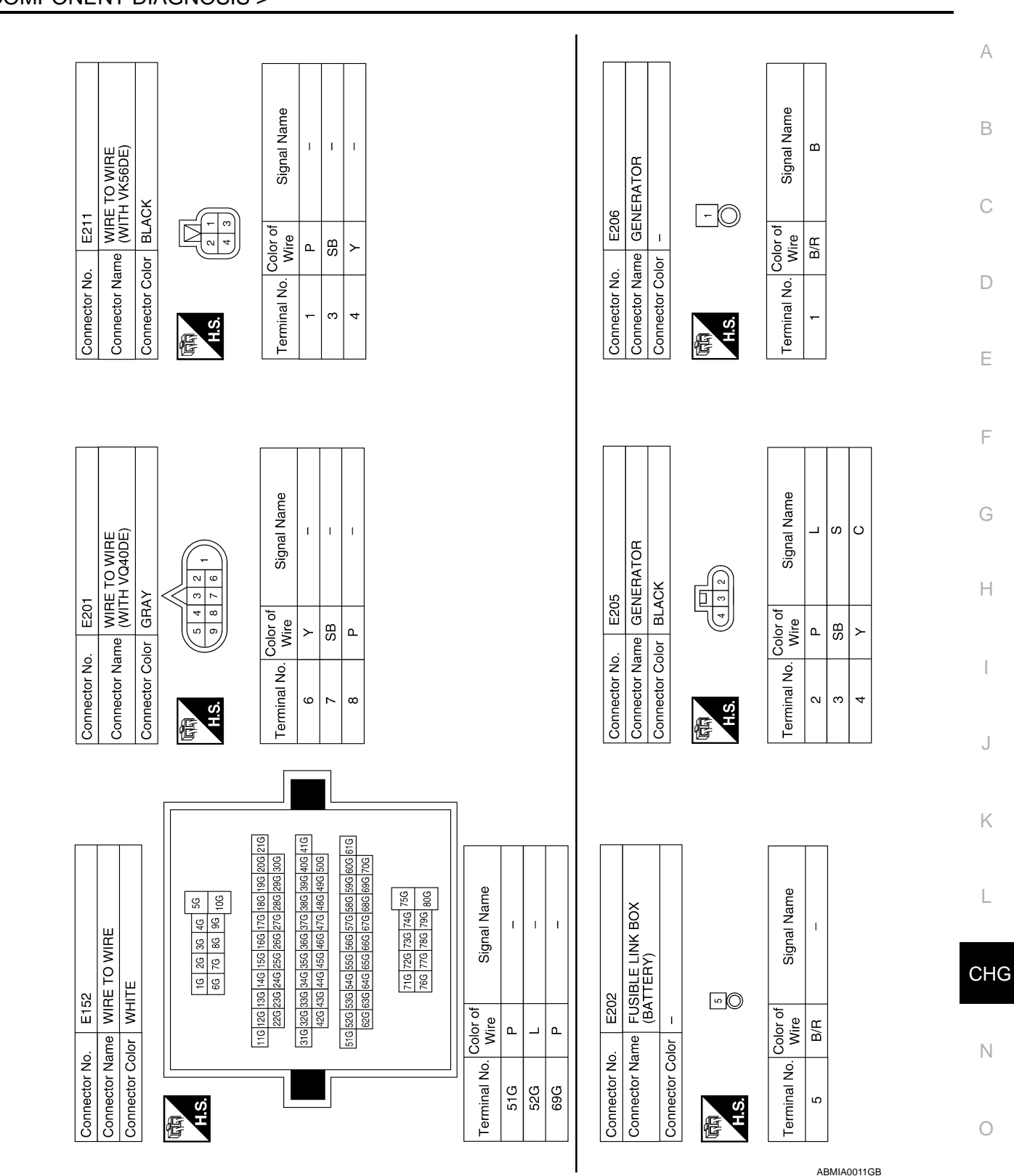

#### < COMPONENT DIAGNOSIS >

CHG-17

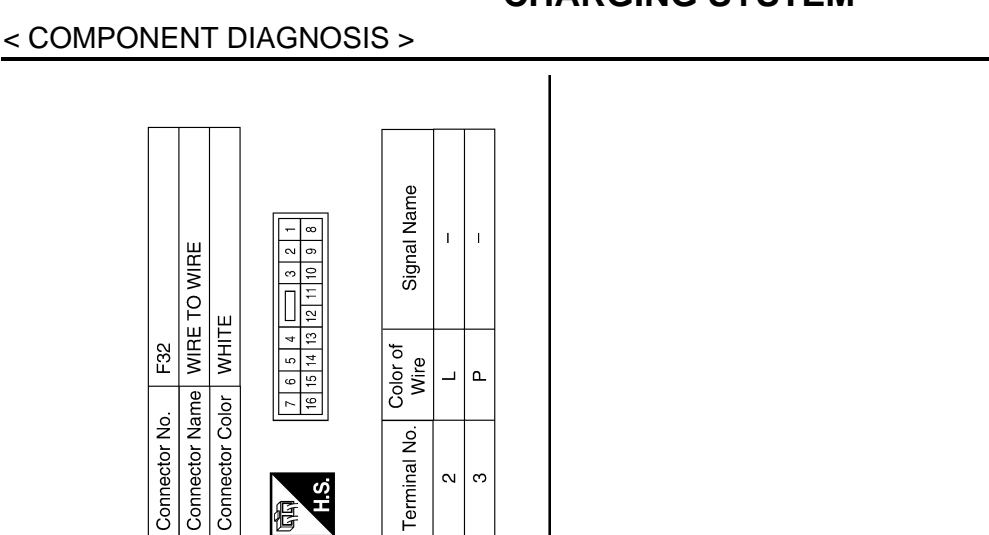

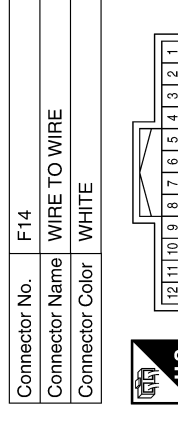

Connector Name WIRE TO WIRE

Connector No. F32

| ſ | _  |    | 1 |            |
|---|----|----|---|------------|
| I | -  | ₽  |   | e          |
| I | ~  | 14 |   | am         |
| I | e  | 15 |   | Ž          |
|   | 4  | 16 |   | Jal        |
|   | 5  | 17 |   | gi         |
|   | 9  | 18 |   | 0          |
|   | 7  | 19 |   |            |
|   | 80 | 20 |   | ч <b>—</b> |
| 1 | 9  | 21 |   | 2 e        |
|   | 10 | 22 |   | 응등         |
|   | ÷  | 53 |   | Ŭ -        |
|   | 12 | 24 |   | ġ          |
| L | -  |    | 1 | ž          |
|   |    |    |   | a          |
|   | ú  | Ô  |   | i i        |
| ī | Y  | -  |   | l Te       |
| Ţ |    |    |   | ⊢          |

H.S. F

| Signal Name      | I | I |  |
|------------------|---|---|--|
| Color of<br>Wire | _ | Ъ |  |
| Terminal No.     | 2 | 3 |  |

N ო

|              |           | Signal Name  |
|--------------|-----------|--------------|
| lor –        |           | Color of     |
| Connector Co | 园<br>H.S. | Terminal No. |

H.S. fe

Connector Name GENERATOR E209

Connector No.

|                  |   | L |
|------------------|---|---|
| Signal Name      | ш |   |
| Color of<br>Wire | в |   |
| Terminal No.     | 5 |   |

| F79           | ECM (WITH VK56DE) | BLACK           |           |  |
|---------------|-------------------|-----------------|-----------|--|
| Connector No. | Connector Name    | Connector Color | 际<br>H.S. |  |
|               |                   |                 | I         |  |
| F54           | ECM (WITH VQ40DE) | BLACK           |           |  |
| Connector No. | Connector Name    | Connector Color | 际<br>H.S. |  |

| I | í 🗖 🗖                                                                                                    | (ساسا                                                                                                    |                                 |                      |
|---|----------------------------------------------------------------------------------------------------|----------------------------------------------------------------------------------------------------|---------------------------------|----------------------|
| ۱ | 6                                                                                                    | 4 30                                                                                                    |                                 |                      |
| I | 26                                                                                                    | 8 8                                                                                                    |                                 |                      |
| I | 8<br>27                                                                                                    | 65 65                                                                                                    |                                 |                      |
| I | 9                                                                                                    | 66                                                                                                    |                                 |                      |
| I | 10                                                                                                    | 67                                                                                                    |                                 |                      |
| I | 3 11                                                                                                    | 64 88                                                                                                    |                                 |                      |
|   | 12<br>31                                                                                                    | S S L                                                                                                    |                                 |                      |
| I | 32 13                                                                                                    | 70 21                                                                                                    | u e                             |                      |
| ۱ | 33 14                                                                                                    |                                                                                                    | Aa                              |                      |
| I | 3 15                                                                                                    | 22                                                                                                    |                                 |                      |
| I | 35 16                                                                                                    | 3 5                                                                                                    | l ü                             |                      |
|   | 17                                                                                                    | 322                                                                                                    | Si                              |                      |
| I | 8 28                                                                                                    | 22                                                                                                    |                                 |                      |
| I | 6 8                                                                                                    | 12 9                                                                                                    |                                 |                      |
| I | 0 0                                                                                                    | 8 1                                                                                                    | 4                               |                      |
| I | E 0                                                                                                    | 0.00                                                                                                    | 2.5                             |                      |
| I | 1 2                                                                                                    | 0 2                                                                                                    |                                 |                      |
| I | 2 2                                                                                                    | 10                                                                                                    | 0                               |                      |
| I | 4 5                                                                                                    |                                                                                                    | i                               |                      |
| l | 5 4                                                                                                    |                                                                                                    | ž                               |                      |
|   | 6                                                                                                    |                                                                                                    | al I                            |                      |
| I | $\vdash$                                                                                                    | ~ <b>   </b>                                                                                                    | lai l                           |                      |
| Į | 4                                                                                                    |                                                                                                    | eu                              |                      |
|   |                                                                                                    |                                                                                                    |                                 |                      |
|   |                                                                                                    |                                                                                                    |                                 |                      |
|   | _                                                                                                    |                                                                                                    |                                 |                      |
| ĺ | ,<br>ठि                                                                                                    | [4][8]])                                                                                                    |                                 |                      |
| I | P 8                                                                                                    | 9 2                                                                                                    |                                 |                      |
| I | 8 2                                                                                                    | 9 9                                                                                                    |                                 |                      |
| I | 6 8                                                                                                    | 4 9                                                                                                    |                                 |                      |
| I | 0 6                                                                                                    | 8 12                                                                                                    |                                 |                      |
| I | 1 0                                                                                                    | 8 8                                                                                                    |                                 |                      |
| I | 3 7                                                                                                    | 4 9                                                                                                    |                                 |                      |
| l | 0 <del>1</del>                                                                                                    | 885                                                                                                    |                                 |                      |
| Į | 2 8                                                                                                    |                                                                                                    | υ                               |                      |
|   | -                                                                                                    |                                                                                                    | ame                             |                      |
|   | 33 14                                                                                                    | 2 2 5                                                                                                    | Name                            |                      |
|   | 15 14<br>34 33                                                                                                    | 53 52 5-                                                                                                    | al Name                         |                      |
|   | 16 15 14<br>35 34 33                                                                                                    | 54 53 52 5<br>73 72 71 7                                                                                                    | ignal Name                      |                      |
|   | 17 16 15 14<br>36 35 34 33                                                                                                    | 55 54 53 52 5<br>74 73 72 71 7                                                                                                    | Signal Name                     |                      |
|   | 18         17         16         15         14           37         36         35         34         33                                                                                                    | 56 55 54 53 52 5<br>75 74 73 72 71 71                                                                                                    | Signal Name                     |                      |
|   | 19         18         17         16         15         14           38         37         36         35         34         33                                                                                                    | 57 56 55 54 53 52 5<br>76 75 74 73 72 71 7                                                                                                    | Signal Name                     |                      |
|   | 20         19         18         17         16         15         14           39         38         37         36         35         34         33                                                                                         | 58         57         56         55         54         53         52         51         71           77         76         75         74         73         72         71         71                                                                                                    | of Signal Name                  |                      |
|   | 21 20 19 18 17 16 15 14<br>40 39 38 37 36 35 34 33                                                                                                    | 78         75         76         75         74         73         72         71         71         71         71         71         71         71         71         71         71         71         71         71         71         71         71         71         71         71         71         71         71         71         71         71         71         71         71         71         71         71         71         71         71         71         71         71         71         71         71         71         71         71         71         71         71         71         71         71         71         71         71         71         71         71         71         71         71         71         71         71         71         71         71         71         71         71         71         71         71         71         71         71         71         71         71         71         71         71         71         71         71         71         71         71         71         71         71         71         71         71          71         71         71<                                                                            | or of Signal Name               |                      |
|   | 22 21 20 19 18 17 16 15 14<br>41 40 39 38 37 36 35 34 33                                                                                                    | 100         150         150         150         150         150         151         171         171         171         171         171         171         171         171         171         171         171         171         171         171         171         171         171         171         171         171         171         171         171         171         171         171         171         171         171         171         171         171         171         171         171         171         171         171         171         171         171         171         171         171         171         171         171         171         171         171         171         171         171         171         171         171         171         171         171         171         171         171         171         171         171         171         171         171         171         171         171         171         171         171         171         171         171         171         171         171         171         171         171         171         171         171         171 <th 171<="" td="" th<=""><td>color of Signal Name</td></th> | <td>color of Signal Name</td>   | color of Signal Name |
|   | 23 22 21 20 19 18 17 16 15 14<br>42 41 40 39 38 37 36 35 34 33                                                                                                    | 80 79 78 77 76 75 74 73 72 71 71<br>80 79 78 77 76 75 74 73 72 77 71 71                                                                                                    | Color of Signal Name            |                      |
|   | 24         23         22         21         20         19         18         17         16         15         14           43         42         41         40         39         38         37         36         35         34         33 | 82 61 60 59 58 57 56 55 54 53 52 5<br>81 80 79 78 77 76 75 74 73 72 71 71<br>                                                                                                    | Vo. Color of Signal Name        |                      |
|   | 24         23         22         21         20         19         18         17         16         15         14           43         42         41         40         39         38         37         36         35         34         33 | 1         82         61         80         59         85         57         56         56         53         52         5           1         81         80         79         78         77         76         76         74         72         77         76         74         73         72         77         76         76         76         76         76         76         76         76         76         76         76         76         76         76         76         76         76         76         76         76         76         76         76         76         76         76         76         76         76         76         76         76         76         76         76         76         76         76         76         76         76         76         76         76         76         76         76         76         76         76         76         76         76         76         76         76         76         76         76         76         76         76         76         76         76         76         76         76         76         76         76         76         76                                                                               | al No. Color of Signal Name     |                      |
|   | 5<br>24 23 22 21 20 19 18 17 16 15 14<br>43 42 41 40 39 38 37 36 35 34 33                                                                                                    | 2 8 61 60 59 58 57 56 55 54 53 52 5<br>8 18 80 79 78 77 76 75 74 73 72 77 77 77                                                                                                    | inal No. Color of Signal Name   |                      |
|   | 4 5 24 23 22 21 20 19 18 17 16 15 14 43 43 42 41 40 39 38 37 36 35 34 33                                                                                                    |                                                                                                    | rminal No. Color of Signal Name |                      |

AVCC (PDPRES)

<u>а</u> œ

49 67 7

AVCC (PDPRES) GND-A CURSEN

٩ В œ

49 67 7

CURSEN GND-A

ABMIA0012GB

## **CHARGING SYSTEM**

## **CHG-18**

## < SYMPTOM DIAGNOSIS > SYMPTOM DIAGNOSIS CHARGING SYSTEM

## Symptom Table

INFOID:000000003939691

А

F

G

Н

J

Κ

L

| Symptom                                                                            | Reference                            |   |
|------------------------------------------------------------------------------------|--------------------------------------|---|
| Battery discharged                                                                 |                                      |   |
| The charge warning lamp does not illuminate when the ignition switch is set to ON. |                                      | C |
| The charge warning lamp does not turn OFF after the engine starts.                 | Refer to <u>CHG-5, "Work Flow"</u> . |   |
| The charging warning lamp turns ON when increasing the engine speed.               |                                      | E |

CHG

Ν

0

## GENERATOR

# < ON-VEHICLE REPAIR > ON-VEHICLE REPAIR GENERATOR

## Removal and Installation

INFOID:000000003939692

#### **VQ40DE MODELS**

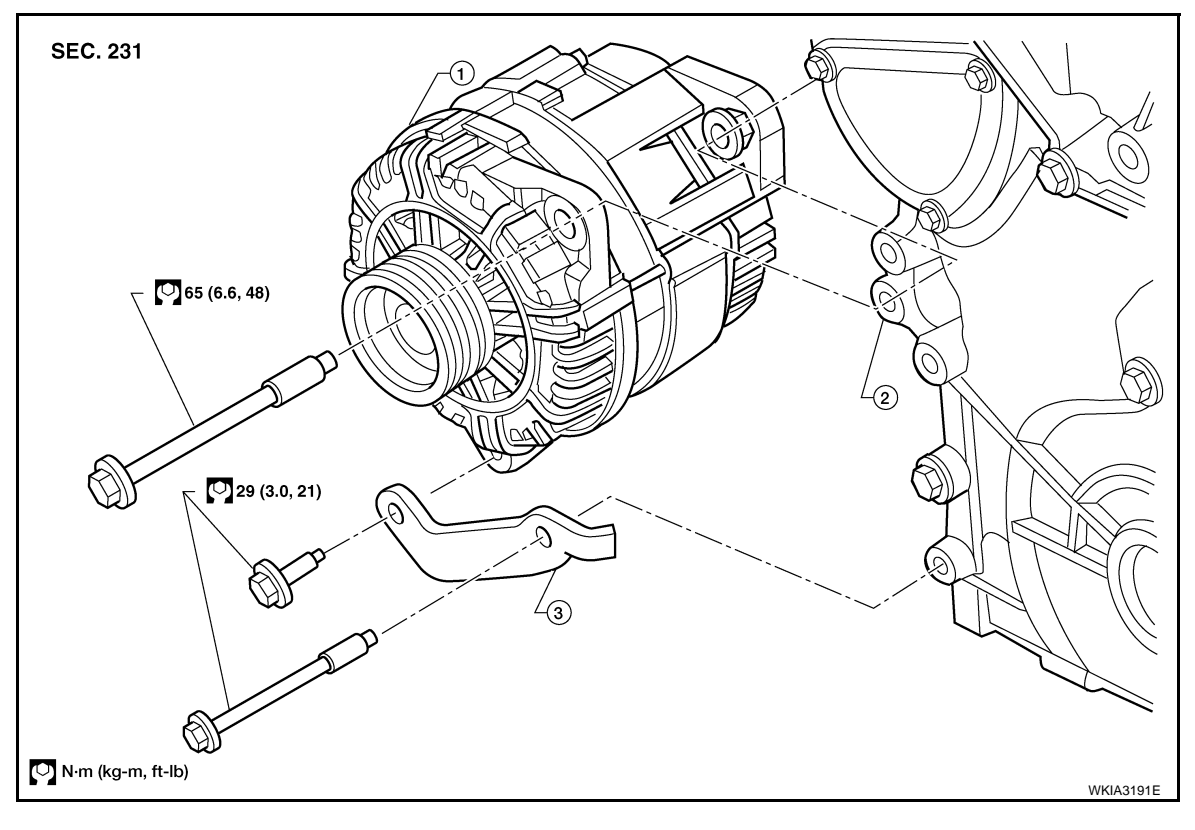

1. Generator 2.

Engine block

3. Generator stay

#### Removal

- 1. Disconnect the negative battery terminal.
- 2. Remove the fan shroud. Refer to CO-16, "Exploded View".
- 3. Remove the drive belt. Refer to EM-13, "Removal and Installation".
- 4. Remove the generator stay, using power tools.
- 5. Remove the generator upper bolt, using power tools.
- 6. Disconnect the generator harness connectors.
- 7. Remove the generator.

#### Installation

Installation is in the reverse order of removal.

• Install the generator and check the tension of the drive belt. Refer to <u>EM-13, "Checking Drive Belts"</u>. CAUTION:

#### Tighten terminal nut carefully.

#### Terminal nut : 10.8 N·m (1.1 kg-m, 8 ft-lb)

• For this model, the power generation variable voltage control system that controls the power generation voltage of the generator has been adopted. Therefore, the power generation variable voltage control system inspection should be performed after replacing the generator in order to ensure that the system operates normally.

#### VK56DE MODELS

## CHG-20

## GENERATOR

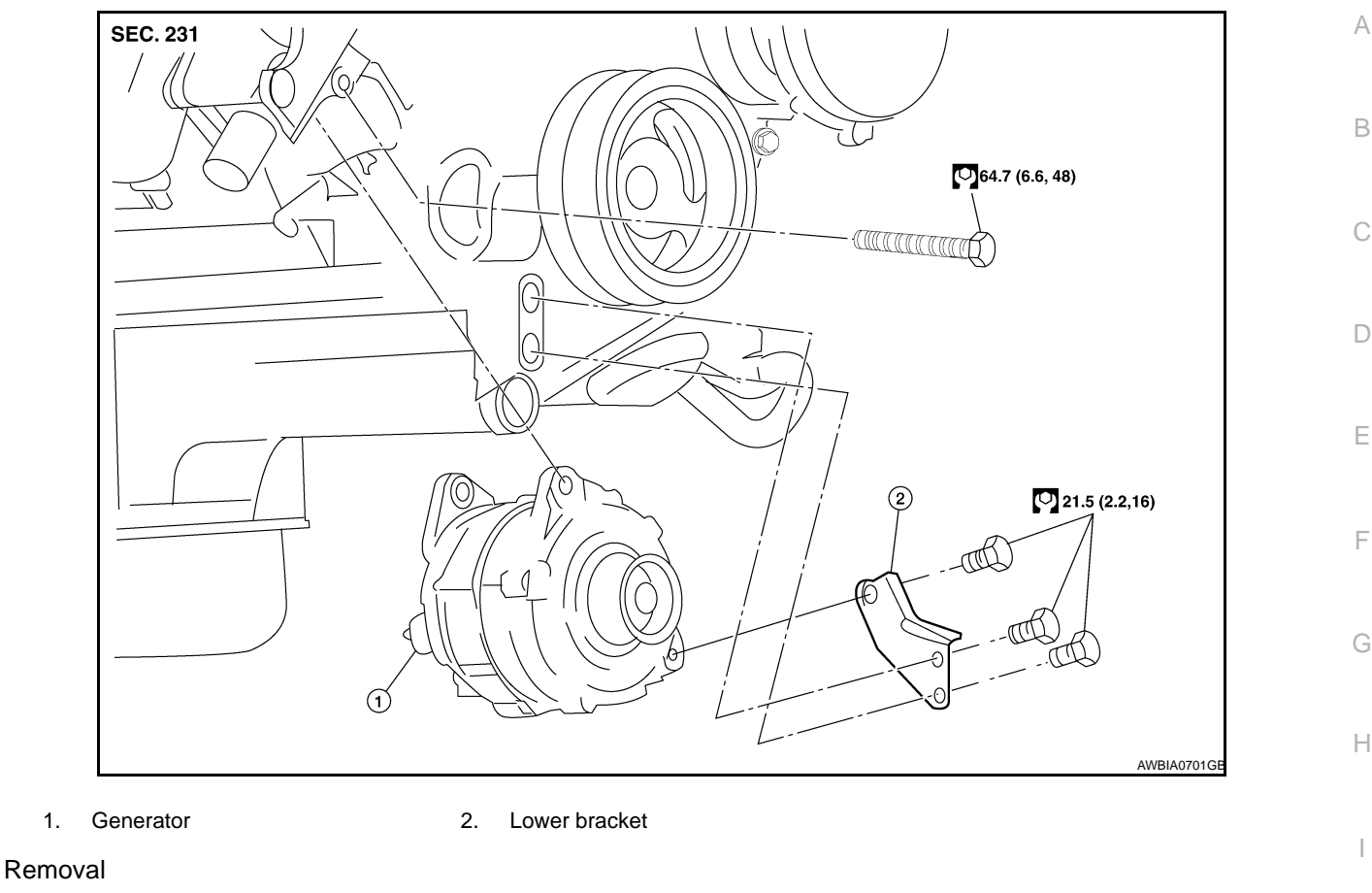

- 1. Disconnect the negative battery terminal.
- Remove the air dam using power tool. 2.
- Remove the engine undercover using power tool. 3.
- Remove the fan shroud. Refer to <u>CO-45</u>, "Exploded View".
- 5. Remove the drive belt. Refer to EM-155, "Removal and Installation".
- 6. Remove the lower bracket, using power tools.
- 7. Remove the generator upper bolt, using power tools.
- 8. Disconnect the generator harness connectors.
- 9. Remove the generator.

#### Installation

1.

Installation is in the reverse order of removal.

 Install the generator and check the tension of the drive belt. Refer to <u>EM-155, "Checking Drive Belts"</u>. **CAUTION:** 

#### Tighten terminal nut carefully.

#### **Terminal nut** : 10.8 N·m (1.1 kg-m, 8 ft-lb)

 For this model, the power generation variable voltage control system that controls the power generation voltage of the generator has been adopted. Therefore, the power generation variable voltage control system inspection should be performed after replacing the generator in order to ensure that the system operates normally.

#### **GENERATOR PULLEY INSPECTION**

Perform the following.

- Make sure that the generator pulley does not rattle.
- Make sure that the generator pulley nut is properly tightened.

Generator pulley nut : 118 N·m (12.0 kg-m, 87 ft-lb)

CHG

Κ

L

А

F

- Ν

## SERVICE DATA AND SPECIFICATIONS (SDS)

#### < SERVICE DATA AND SPECIFICATIONS (SDS)

## SERVICE DATA AND SPECIFICATIONS (SDS) SERVICE DATA AND SPECIFICATIONS (SDS)

## Generator

INFOID:000000003939693

| Tupo                                                          | TG15S147                 |
|---------------------------------------------------------------|--------------------------|
| Type                                                          | Valeo                    |
| Engine                                                        | VQ40DE/VK56DE            |
| Nominal rating                                                | 14V-130A                 |
| Ground polarity                                               | Negative                 |
| Minimum revolution under no-load                              | 1,200 rpm                |
|                                                               | More than 52A/1,500 rpm  |
|                                                               | More than 82A/1,800 rpm  |
| Hot output current (when 13.5 volts is applied)               | More than 115A/2,500 rpm |
|                                                               | More than 130A/5,000 rpm |
| Regulated output voltage                                      | 13.5V @ 5,000 rpm @ 20°C |
| Adjustment range of power generation variable voltage control | 11.4 - 15.6V             |